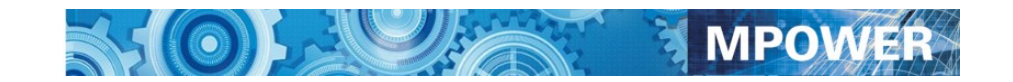

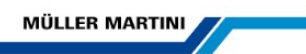

# **Muller Martini**

# MPOWER v10

# **Customer Service Web Portal**

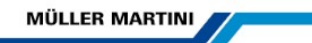

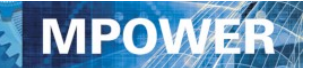

# Table of Contents

| Subject                                | Page |
|----------------------------------------|------|
| Overview                               | 3    |
| Login                                  | 4    |
| Main Menu - Customer Dashboard         | 5    |
| Enter a Parts Order Parts              | 7    |
| Modify a Parts Order                   | 8    |
| Checking Parts Prices and Availability | 13   |
| Past Parts Orders and Modify Quotes    | 14   |
| Return Authorizations                  | 16   |
| Parts Credits                          | 18   |
| Machine Orders                         | 20   |
| Installed Machines and manuals         | 21   |
| Online Documentation                   | 17   |
| Service Calls                          | 25   |
| Service Agreements                     | 26   |
| Statement of Account                   | 28   |
| Your Sales Team                        | 29   |
| All Muller Martini Contacts            | 30   |
| File Transfer                          | 31   |
| Online Help                            | 32   |

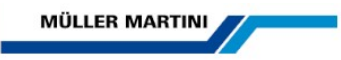

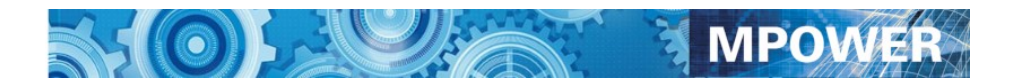

#### Overview

#### Muller Martini MPOWER v10 Website

https://Mpower.mullermartiniusa.com

Welcome to the new Muller Martini MPOWER v10 Web Portal. Muller Martini is committed to providing the best customer service in the industry. This site is designed to enhance the service offered to Muller Martini Customers.

Muller Martini MPOWER v10 gives you access to **your** company data: parts orders, machine orders, installed machines, service call history, service agreements, parts return authorizations and parts credits. It also provides you with a current Statement of Account.

It allows you to:

- place parts orders or enter a parts quote online and track the order through delivery
- see expected delivery dates on open orders
- check parts availability in North America and Europe and pricing
- find documentation online
- review your service history, request service or technical phone support
- see your Parts return authorizations and credits
- review your service agreements
- access your current statement of account
- contact your sales team
- provides file transfer capabilities for large files that cannot be sent via email

Once again Muller Martini leads the way with:

# The best customer service web site in the industry!

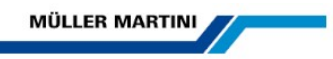

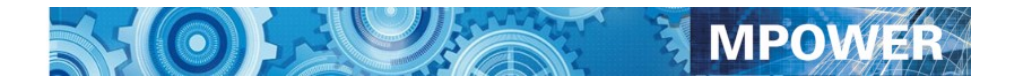

# Login

Login - Login using your assigned **Account Number, Shipto Number and Password**, then click on the Signin Button. Your account/password information will be verified and a secure connection will be established.

If you have lost or forgotten your Password please call **1-888-2-Muller** and connect to the Parts Department for assistance.

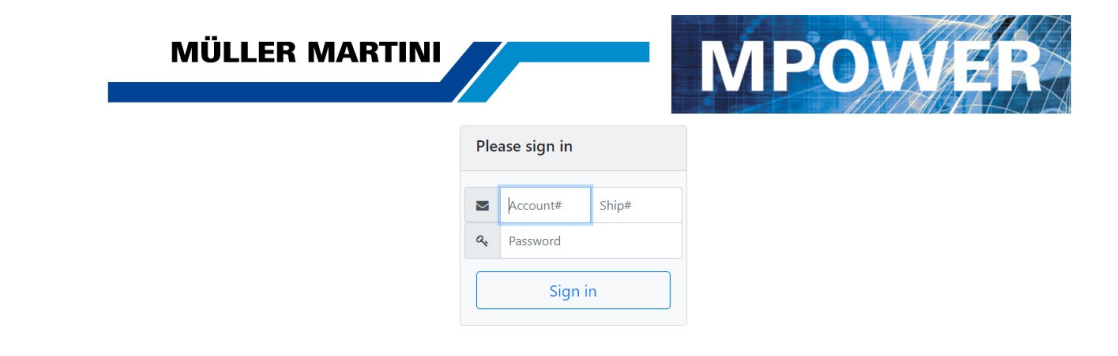

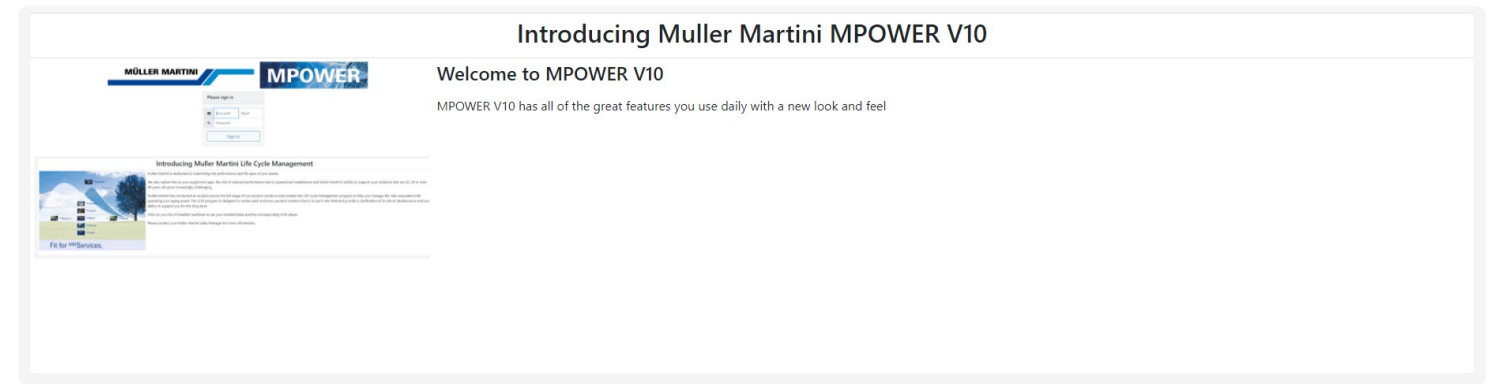

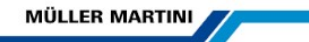

# Main Menu – Customer Dashboard

Once you are logged in you will see the Main Menu-Customer Dashboard. You are connected via a secure connection to the MPOWER v10 server. To keep this connection secure please use the navigation buttons supplied on the screen. Each screen has a programmed Back button for you to use. If you do accidentally use the browser back button please click on the browser reload button.

| MÜLLER MARTINI              | <u> </u>             | 56                  | 50                 |                  |                       | 5             | N N               | /IPO       | WER          |               |        |                 |             |              |                      |                    |
|-----------------------------|----------------------|---------------------|--------------------|------------------|-----------------------|---------------|-------------------|------------|--------------|---------------|--------|-----------------|-------------|--------------|----------------------|--------------------|
| Enter Parts Order C         | heck Price Parts O   | ders RA's Pa        | rts Credits Mac    | hine Orders      | Installed Machines    | Service Calls | s Service Agr     | eements S  | Statement Sa | les Team      | Conta  | acts FileTrans  | fer Help    | Log Off      |                      |                    |
| Please check the list of pe | ople and email addre | sses for your accou | unt and update any | y changes at you | ur organization. Tha  | nk You        |                   |            |              |               |        |                 |             |              |                      | ×                  |
| Account and Shippi          | ng Info              |                     |                    |                  |                       |               | Contact In        | fo • Add   | E Save       |               |        |                 |             |              |                      | Î                  |
| Click here to tell us about | changes to your acco | ount (Address, Acco | ount Name, Shippii | ng Into)         |                       |               | Last Name         | Fir        | st Name      | Email Address |        |                 |             | Job Title    |                      |                    |
| MULLER MART                 | NI                   |                     |                    |                  |                       |               | VOORHEES          |            | TIM          | TIM.VOOR      | tHEES@ | US.MULLERMARTI  | NI.COM      |              |                      | × -                |
| Account #: C12080 - 020     |                      |                     |                    |                  |                       |               | ANDERSON          |            | MIKE         |               |        |                 |             |              |                      | ×                  |
| MULLER MARTINI REBUILD      | ING CENTER           |                     |                    |                  |                       |               | CROPLEY           |            | DAN          |               |        |                 |             |              |                      | ×                  |
| 4444 INNOVATION WY          |                      |                     |                    |                  |                       |               |                   |            |              |               |        |                 |             |              |                      |                    |
| ALLENTOWN, PA 18109         |                      |                     |                    |                  |                       |               | MECKES            |            | BILL         | WILLIAM.N     | MECKES | @US.MULLERMAR   | TINI.COM    |              |                      | ×                  |
|                             |                      |                     |                    |                  |                       |               | RILI              |            |              | WILLAM        | MECKES | MIIS MIIIIERMAT | TINI COM    |              |                      | - <b>-</b>         |
| 0.0.0                       |                      |                     | -                  | Pocon            | t Parts Quote         |               |                   |            |              | Pocon         | nt Da  | arte Shinn      | onte        |              |                      |                    |
| Open Parts Ord              | Show E               | xpected Delivery D  | Dates              | Recen            |                       | :5            |                   | 0 D        |              | Recen         | IL FO  | ints Shiph      | ients       | Testing      | Front Manual Parasia | a an Bandrine Line |
| Outrat Nov DOA              | Order Date           | Out of the Course   | Encoded Bullows    |                  | calt of Nelease Order | 2026          | 135               | 15-OCT-202 | 1            | 2024809       | 5np+   | PERIJI D        | 07-OCT-2021 | Iracking+    | Email touser invoic  | or Packing List    |
| 2028722 REPLACEMENT         | FLTS 03-NOV-2021     | Shin Complete       | Expected Delivery  |                  | 6                     | LOLO          |                   | 13-001-202 | .,           | 2024005       |        | REBOILD         | 07-001-2021 |              | Invoice              | Га Раск            |
| 2006627 REBUILD             | 28-MAY-2021          | Back Order          |                    | 4                |                       |               |                   |            |              | 2023914       | 000    | REBUILD         | 30-SEP-2021 |              | C Invoice            | C Pack             |
| 4                           |                      |                     |                    |                  |                       |               |                   |            |              | 2023513       | 000    | PRESTO REPAIR   | 29-SEP-2021 | 495668997516 | Invoice              | Pack               |
|                             |                      |                     |                    |                  |                       |               |                   |            |              | 4             |        |                 |             |              |                      | *                  |
| Installed Machin            | es                   |                     |                    | Recen            | t Service Call        | s             |                   |            | *            | Curre         | nt S   | ervice Ag       | reement     | s            |                      | <u>م</u>           |
| Click here to tell us about | changes to installed | machines            |                    | Call Date        | Call Type             | Machine       | Comments          |            |              | Agreement#    |        | Туре            | Effective   | Date         | End Date             |                    |
| Machine                     | KA/Serial Number     | Description         | Age                | 13-SEP-20        | 021 Misc              |               | Report for Valass | is Miami   |              |               |        |                 |             |              |                      | -                  |
| MS NEWSGRIP                 | MS5.032              | NewsGrip3           | 16                 | 4                |                       |               |                   |            |              | 4             |        |                 |             |              |                      | ÷                  |
| MS NEWSGRIP                 | MS5.3021             | NewsGrip3           | 16                 |                  |                       |               |                   |            |              |               |        |                 |             |              |                      |                    |
| MS NEWSGRIP                 | MS5.3023             | NewsGrip 3          | 16                 |                  |                       |               |                   |            |              |               |        |                 |             |              |                      |                    |

#### Customer Dashboard

The customer dashboard provides a quick view of key data for your account

- Open Orders- (Orders on backorder, ship complete of in process). You can quickly see these orders by following the order number link. You can updated delivery dates by clicking on the "show Delivery Dates" Button
- Recent Parts Quotes You can quickly find your recent quotes, update them and place an order
- Recent Shipments A quick view to your latest shipments. You can click on the tracking number to track the package. You can also email yourself a copy of the invoice or packing slip
- Installed Machines A list of the Installed Muller Martini, Heidelberg and Kolbus machines in your plant. You can click on the link to access documentation for your machine
- Recent service calls- A list of your latest service events including contract visits, service visits and technical support
- Current Service Agreements click the link to see the detail

MPO

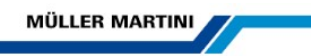

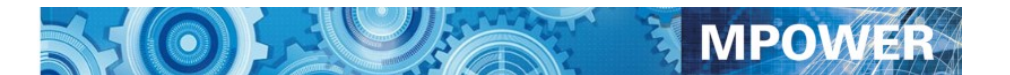

#### MPower v10 Menu Bar

# The menu bar at the top of the screen provides access to all MPower v10 functions

Enter Parts Order Check Price Parts Orders RA's Parts Credits Machine Orders Installed Machines Service Calls Service Agreements Statement Sales Team Contacts FileTransfer Help Log Off

- Enter/Modify a Parts Order or Create a Parts Quote
- Check Parts Prices/Availability
- Review Past Parts Orders and Track Shipments
- Parts Return Authorizations
- Parts Credits
- Review Machine Orders
- List of installed Muller Martini Equipment and Obtain Online Documentation
- Your past Muller Martini Service Calls and Request Service
- Active Service Agreements
- Statement of Account This shows your open invoices. This section of the portal can be password protected for use by your finance group only
- Your Sales Team contact info
- All Muller Martini Contacts
- File transfer- to be used to exchange large files that cannot be sent via email
- Help Help videos and documentation on how to use the MPower Portal

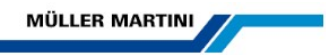

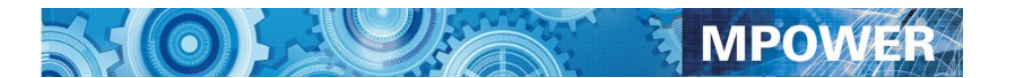

### **Enter a Parts Order**

#### Select the Machine for the parts order

It is important for you to identify the **machine model number and serial number** (KA#) that you are ordering the parts for. Muller Martini will use this information to insure you are getting the proper parts for your machine. The list of Muller Martini machines installed in your plant will appear.

Please pick the machine from this list.

If you are ordering stock parts you can select Stock Parts-No Specific machine from the list.

If you do not see your machine in this list please click on the **e-mail link** to let us know the machine model number and serial number. We will add this machine to your equipment list.

Click the **SELECT** button

O Select

next to the appropriate machine.

Back

|                              | Please                       | send us e-mail with any a   | additions or deletions to      | your equipment list      |                  |                   |
|------------------------------|------------------------------|-----------------------------|--------------------------------|--------------------------|------------------|-------------------|
|                              | Please inclu                 | de machine/ka#/description, | click here to email>>mailto:sa | les@mullermartiniusa.com |                  |                   |
| MULLER MART                  | INI TRAINING FACILITY        |                             | 40 RABRO DR                    | HAUPPAUGE                | NY               | 11788             |
| Please select the            | machine you are purchasing p | arts for:                   |                                | Click here to            | jump to existing | orders and quotes |
|                              | Machine                      | KA Number                   | Description                    |                          |                  |                   |
|                              | For Stock                    | No Specific Machine         |                                |                          |                  |                   |
|                              | 0227-E-104                   | 923131                      | INSERTER, (E                   | ECONO) W/ 4 FEEDERS      |                  |                   |
| ⊖ Select                     | 1585                         | AT2321313                   | 1585 SIGMAB                    | INDER                    |                  |                   |
| ⊖ Select                     | 1509                         | 666555444                   | 1509 MINUTE                    | MAN                      |                  |                   |
| <ul> <li>elect</li> </ul>    | 1509                         | 55554444                    | 1509 MINUTE                    | MAN                      |                  |                   |
|                              | 1522                         | 55554444                    | 3-KNIFE TRIM                   | IMER                     |                  |                   |
|                              | 1580                         | 121212444                   | AMIGO BINDE                    | R                        |                  |                   |
| <ul> <li>O Select</li> </ul> | 1576 ESPRIT                  | 121212444                   | 1576 ESPRIT                    | THREE-KNIFE TRIMMER      |                  |                   |
| <ul> <li>⊖ Select</li> </ul> | ST100                        | FJ83484                     | HEIDELBERG                     | SADDLE STITCHER ST100    |                  |                   |
|                              | 0380 BRAVOPLUS               | 9145465                     | BRAVOPLUS                      | SADDLE STITCHER          |                  |                   |
|                              | 0449                         | 9145465                     | 0449 THREE-                    | KNIFE TRIMMER (BRAVO)    |                  |                   |
|                              | 1540                         | NN787438                    | APOLLO COL                     | INTER STACKER            |                  |                   |
|                              | 0380 BRAVOPLUS               |                             | BRAVOPLUS                      | SADDLE STITCHER          |                  |                   |

|        | Туре  | Order Number | Order Date  | KA Number | Machine Desc |  |
|--------|-------|--------------|-------------|-----------|--------------|--|
| C Edit | Quote | 2000618      | 30-MAR-2015 | Х         | STOCK        |  |

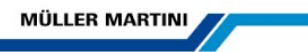

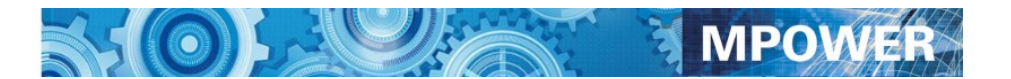

# Modify a Parts Order or Update a previous Quote

#### Select the order to Modify

You can modify orders if:

- The order has not been processed through the system
- You lost your connection in the middle of processing an order
- You saves the order as a quote

Orders in process will show on the bottom of the screen where you select the machine for the parts order. Simply click the **Edit** button rest to the order number to modify the Order or Quote.

You can also turn a quote into an order using this option

Please select the quote or order you wish to continue with:

|        | Туре                    | Order Number Order Date |             | KA Number | Machine Desc |
|--------|-------------------------|-------------------------|-------------|-----------|--------------|
| I Edit | WEB Order being Entered | 2030780                 | 18-NOV-2021 | х         | STOCK        |
| C Edit | Quote                   | 2026135                 | 15-OCT-2021 | х         | STOCK        |

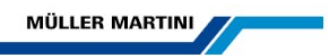

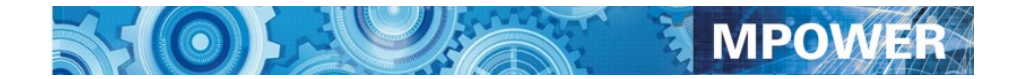

# Enter a Parts Order

#### Icons:

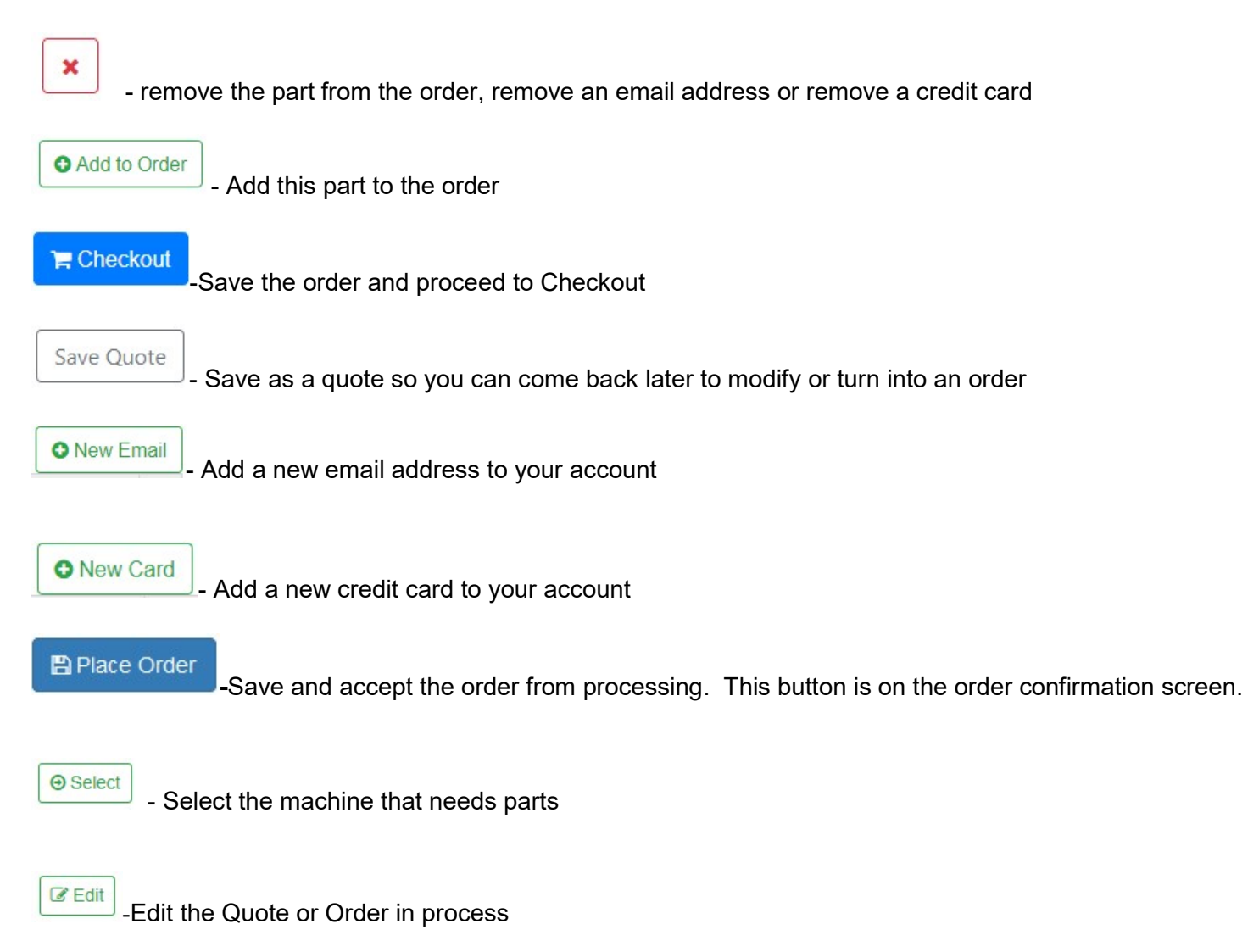

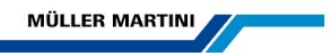

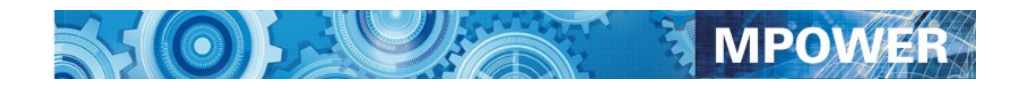

#### Header information

Enter your purchase order number, the name of the person the parts should be shipped to and how you want the parts shipped. If you select a collect shipment type to use your shipping account number for FEDEX or UPS the system will select it from our data base.

Select whether you want this order shipped complete or ship what is in stock and ship any backorder items later. You also have the option to ship all backorders in one shipment.

#### Select Order Contact

Select from your company contact list the person who should receive the order confirmation and shipment confirmation e-mails. We can only send e-mail to one contact.

#### **Credit Cards**

If you use Credits Card for parts purchases you can select the card from the list of purchasing cards on your account.

| MÜLLER MARTIN        | Crder                     | 50                   |                        |                              |                     |           | MPOW       | R        |          |                     |                  |               |          |            |
|----------------------|---------------------------|----------------------|------------------------|------------------------------|---------------------|-----------|------------|----------|----------|---------------------|------------------|---------------|----------|------------|
| Back Return to       | o Main Menu               | ort List of Parts    |                        |                              |                     |           |            |          |          |                     | (                | Save Quote    | 1 Che    | ckout      |
| Order# KA#           | ,                         | Machine              |                        | PO Number                    |                     | Attention |            | Ship Via |          |                     |                  | Ship Complete | Ship BO  | Complete   |
| 2030787 N            | 155.032                   | MS NEWSGRI           | Р                      |                              |                     |           |            |          |          |                     | ~                |               | ~        | /          |
| Enter Part Number    | and Quantity and clic     | k Add to Order butto | n to check price and a | availability. <b>Minimum</b> | Order Total is \$30 |           |            |          |          |                     |                  |               |          |            |
| Part#                |                           | Quantity             |                        | Description                  |                     |           | Photo      | Unit     | Price    | Qty Avail US-Canada | Qty Avail Europe | ,             |          |            |
| 3672.2332.3          |                           | 1                    | Add to Order           | GUARD, PLASTIC (F            | KNIFE LENGTH THRU   | 550MM)    |            | EA       | \$149.00 | 1                   | 140              | 2             | \$149.00 | ×          |
| 0036.1603.           |                           | 2                    | Add to Order           | GAS SPRING 130-3             | 360-340N            |           |            | EA       | \$166.00 | 2                   | 20               | 5             | \$332.00 | ×          |
| 3672.1116.4          | 3672.1116.4 1 BUSHING RD3 |                      |                        | BUSHING RD32X12              | 2                   |           | 01         | EA       | \$12.45  | 1                   | 27               |               | \$12.45  | ×          |
| 1                    |                           |                      | Add to Order           |                              |                     |           |            |          |          |                     |                  |               |          | ×          |
|                      |                           |                      |                        |                              |                     |           |            |          |          | \$493.              | 45               |               |          |            |
| Special Instructions | ;                         |                      |                        |                              |                     |           |            |          |          |                     |                  |               |          |            |
| Order Email          |                           | Please check or a    | dd one                 |                              |                     |           |            |          |          |                     |                  |               | O New    | v Email    |
| Send Email           | Email Address             |                      |                        |                              | Last Name           |           | First Name |          |          | Job Title           |                  |               |          |            |
|                      | TIM.VOORHEES@             | US.MULLERMARTINI.CO  | м                      |                              | VOORHEES            |           | TIM        |          |          |                     |                  |               |          | _ <b>×</b> |
|                      |                           |                      |                        |                              | ANDERSON            |           | MIKE       |          |          |                     |                  |               |          | _ ×        |
|                      |                           |                      |                        |                              | CROPLEY             |           | DAN        |          |          |                     |                  |               |          | ×          |
|                      | WILLIAM.MECKE             | S@US.MULLERMARTINI.C | юм                     |                              | MECKES              |           | BILL       |          |          |                     |                  |               |          | ×          |
| Credit Cards         |                           | Please check or ac   | dd one to pay by cred  | it card                      |                     |           |            |          |          |                     |                  |               | O New    | v Card     |
| Select               | Туре                      |                      | Card Numb              | ल                            | Expires (MI         | AYY)      | Name       |          |          |                     |                  |               |          |            |
|                      |                           | •                    |                        |                              |                     |           |            |          |          |                     |                  |               |          | ×          |

This shows the data to import

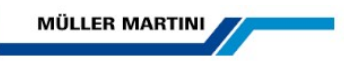

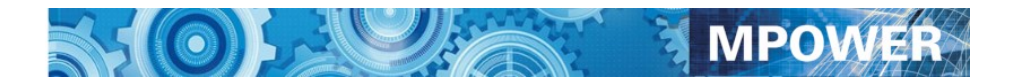

#### **Enter Part Numbers**

| Part#       | Quantity |                | Description                              | Photo | Unit | Price    | Qty Avail US-Canada | Qty Avail Europe |          |
|-------------|----------|----------------|------------------------------------------|-------|------|----------|---------------------|------------------|----------|
| 3672.2332.3 | 1        | Add to Order   | GUARD, PLASTIC (KNIFE LENGTH THRU 550MM) | -     | EA   | \$149.00 | 1                   | 140              | \$149.00 |
| 0036.1603.  | 2        | Add to Order   | GAS SPRING 130-360-340N                  |       | EA   | \$166.00 | 2                   | 20               | \$332.00 |
| 3672.1116.4 | 1        | Add to Order   | BUSHING RD32X12                          | 01    | EA   | \$12.45  | 1                   | 27               | \$12.45  |
|             |          | • Add to Order |                                          |       |      |          |                     |                  |          |
|             |          |                |                                          |       |      |          | \$493.4             | 15               |          |

Enter your first **part number** and **quantity** and **click on the Add to Order button** • Add to Order. The system will check for available stock and display current price and the quantity available for shipment.

Enter part numbers as they appear in the parts book. For example:

#### 0020.1020

To add another part to this order simply enter your second part number and Quantity and click the **Add to Order** button.

#### **Other Part Number tips**

Hoerauf Parts such as 01.1.759-123.123 enter as H 759123123

Old VBF Part numbers enter as V 100-092-60

Repeat this process for all your required parts

#### Delete a Part from the Order

To delete a part from the order click on the remove button 🔼 on the right side of the part line.

#### Save the Order

Once finished Click the **Checkout** button **Checkout**. A screen showing the entire order will appear.

#### Save as a Quote

Once finished Click the **Save Quote** button <sup>Save Quote</sup>. A message will appear shoeing the quote number for future reference

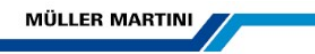

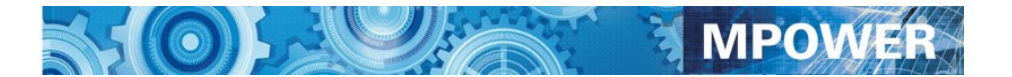

# **Confirm and Accept the Order**

This screen shows the entire order for your review. Please review:

- -The part numbers and quantities ordered
- -Your Purchase Order Number
- -Your shipping contact name
- -The shipping method
- -Your contact information
- -Credit Card info is correct

Once you are satisfied that the order is correct click the **Place Order** button

| MOLLER MARTINI<br>Confirm and | Place your P | arts Order                |                 | M         | POWER        |      |            |                   |                                                                                                    |
|-------------------------------|--------------|---------------------------|-----------------|-----------|--------------|------|------------|-------------------|----------------------------------------------------------------------------------------------------|
| Back                          |              |                           |                 |           |              |      |            |                   | Place Order                                                                                                    |
| Order# KA#                    | Machine      |                           | PO Number       | Attention | Ship Via     |      |            | Ship Acct#        | Ship Complete                                                                                                    |
| 2030787 MS5.032               | MS NEWSGRIP  |                           | 123456          | JOHN      | UPS NEXT DAY | PP&A |            |                   | ✓                                                                                                    |
| Backordered Parts             |              |                           |                 |           | UPS Next Day |      |            | ~                 | Image: A start of the start of the start |
| Part#                         | Quantity     | Description               |                 |           | Photo        | Unit | Price      | Qty Avail         | Extended<br>Amount                                                                                                    |
| 3672.2332.3                   | 1            | GUARD, PLASTIC (KNIFE LEN | GTH THRU 550MM) |           |              | EA   | \$149.00   | 1                 | \$149.00                                                                                                    |
| 0036.1603.                    | 2            | GAS SPRING 130-360-340N   |                 |           |              | EA   | \$166.00   | 2                 | \$332.00                                                                                                    |
| 3672.1116.4                   | 1            | BUSHING RD32X12           |                 |           | 01           | EA   | \$12.45    | 1                 | \$12.45                                                                                                    |
|                               |              |                           |                 |           |              |      | Merchandis | se Total \$493.45 |                                                                                                    |
| Special Instructions          |              |                           |                 |           |              |      |            |                   |                                                                                                    |
|                               |              |                           |                 |           |              |      |            |                   | 1                                                                                                    |
| Order Email                   |              |                           |                 |           |              |      |            |                   | Place Order                                                                                                    |

This will send the order for processing at our Parts and Service Center. You will receive an order confirmation email immediately and a shipment e-mail when the order is processed.

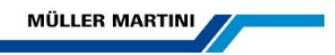

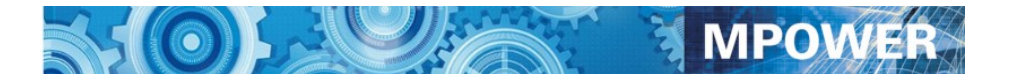

#### **Check Parts Prices and Availability**

Enter the part number as they appear in the parts book. For example:

0020.1020

Other Part Number tips

Hoerauf Parts such as 01.1.759-123.123 enter as H 759123123

Old VBF Part numbers enter as V 100-092-60

**Click on the AVAIL button** and the current price, quantity available in North America, Quantity available in Europe and an image of the part will appear.

| MULLER MARTINI                                          | Finishing <b>4.0</b> *<br>Meet the Future  | 1010 01                       | MPOWER 4.0                                                                               |                     |                          |                                     |                              |
|---------------------------------------------------------|--------------------------------------------|-------------------------------|------------------------------------------------------------------------------------------|---------------------|--------------------------|-------------------------------------|------------------------------|
| Review Current Price                                    | and Availability                           |                               |                                                                                          |                     |                          |                                     |                              |
| Back Clear Part Number Return to Main Me                | nu                                         |                               |                                                                                          |                     |                          |                                     |                              |
| Enter the Part Number                                   | Click here to check price and availability | Description                   |                                                                                          | Unit                | Price                    | Quantity Available<br>North America | Quantity Available<br>Europe |
| 3672.2332.3                                             | Avail                                      | GUARD, PLASTIC (KNIF          | E LENGTH THRU 550MM)                                                                     | EA                  | \$94.35                  | 10                                  | 28                           |
| Some Information about part number structures. Mult     | er Martini created new numbers for He      | ideliberg and Kolbus parts to | If the Muller Martini part number structure. In the new structure the Heidelberg parts b | egin with the lette | r H and the Kolbus parts | begin with the letter R.            |                              |
| You can enter in the old structure and the MPower web s | ite will try to find the new part number a | issociated with this number.  | Some examples below:                                                                     |                     |                          |                                     |                              |
| Old Part Number                                         | New Part Number                            |                               | Rules to find these parts                                                                |                     |                          |                                     |                              |
| Kolbus Part Number 00027291                             | Assigned Muller Martini Number R00         | 2.7291.5                      | You can enter R 00027291 and Mpower will find R002.7291.5 Just enter a capital R         | a space and the     | old Kolbus part number   |                                     |                              |
| Heidelberg part number FJ.4188161/00                    | Assigned Muller Martini number H218        | 3.1314.5                      | You can enter FJ.4188161/00 and Mpower will find H218.1314.5                             |                     |                          |                                     |                              |

To check availability on another part click on the **Clear Part Number button** and repeat the process described above.

Click the Back Button to return to the Main Menu

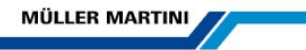

# **Review Parts Orders and Modify Quotes**

You can review all of your parts orders for the past 2 years. A list of your parts orders will appear with the most current orders sorting first.

The first screen shows the list of your orders. Each order can have one or more shipments and each shipment can have one or more boxes. The tracking numbers for the shipments are on the box level so you may see multiple tracking numbers for an order.

You can see detail information about the order by clicking on the highlighted Order Number.

You can see detail information about a particular shipment by **clicking on the highlighted Shipment Number.** 

MPOWER 4.0

|   | Finishing 4.0 ° | 1.1.1 |
|---|-----------------|-------|
| - | Meet the Future |       |

**Review Parts Orders** 

| Back      | Return to Main Menu       |                   |                                   |               |                           |                       |                                         |                 |                                                             |    |       |
|-----------|---------------------------|-------------------|-----------------------------------|---------------|---------------------------|-----------------------|-----------------------------------------|-----------------|-------------------------------------------------------------|----|-------|
| MULLE     | ER MARTINI REBUIL         | DING CENTER       |                                   | 4444          | NNOVATION WY              |                       |                                         | AL              | LENTOWN                                                     | PA | 18109 |
| Search fo | or orders containing part | part number       | or with purchase order number PO# | ٩             | Clear                     |                       |                                         |                 |                                                             |    |       |
| Order#    | Order Date                | PO#               | Order Status                      | Click to edit | Shipment Details          |                       |                                         |                 |                                                             |    |       |
| 1874883   | 04-APR-2019               | 1223654           | Entered                           |               | Shp#<br>000               | Shp Via<br>UPS        | Ship Date<br>09-NOV-2018                | Box #<br>1      | Tracking Number<br>1ZA38T577250211995                       |    |       |
| 1874879   | 04-APR-2019               | 123456            | WEB Order being Entered           | C≇ Edit       | <b>Shp#</b><br>001<br>002 | Shp Via<br>UPS<br>UPS | Ship Date<br>09-NOV-2018<br>27-NOV-2018 | Box #<br>1<br>1 | Tracking Number<br>1ZA38T570349599076<br>1ZA38T570349720531 |    |       |
| 1873883   | 02-NOV-2018               | 8                 | Accepted                          |               | Shp#<br>000               | Shp Via               | Ship Date<br>02-NOV-2018                | Box #<br>1      | Tracking Number                                             |    |       |
| 1873473   | 31-OCT-2018               | DEMO ROOM 4       | Accepted                          |               | Shp#<br>000               | Shp Via               | Ship Date<br>31-OCT-2018                | Box #<br>1      | Tracking Number                                             |    |       |
| 1871162   | 18-OCT-2018               | VAREO             | Accepted                          |               | Shp#<br>000               | Shp Via               | Ship Date<br>18-OCT-2018                | Box #<br>1      | Tracking Number                                             |    |       |
| 1869709   | 10-OCT-2018               | SERVICE           | Accepted                          |               | Shp#<br>000               | Shp Via               | Ship Date<br>10-OCT-2018                | Box #<br>1      | Tracking Number                                             |    |       |
| 1869531   | 09-OCT-2018               | BILL MECKES       | Accepted                          |               | Shp#<br>000               | Shp Via               | Ship Date<br>09-OCT-2018                | Box #<br>1      | Tracking Number                                             |    |       |
| 1868736   | 08-OCT-2018               | INFINITRIM REPLAC | CEME Accepted                     |               | Shp#<br>000               | Shp Via<br>Fedex      | Ship Date<br>08-OCT-2018                | Box #<br>1      | Tracking Number<br>NA                                       |    |       |
| 1868335   | 03-OCT-2018               | T DUCKETT         | Accepted                          |               | Shp#<br>000               | Shp Via               | Ship Date<br>03-OCT-2018                | Box #<br>1      | Tracking Number                                             |    |       |
| 1868175   | 02-OCT-2018               | 0881.8070         | Accepted                          |               | Shp#<br>000               | Shp Via               | Ship Date<br>02-OCT-2018                | Box #<br>1      | Tracking Number                                             |    |       |
| 1867812   | 01-OCT-2018               | FHJ               | Accepted                          |               | Shp#<br>000               | Shp Via               | Ship Date<br>01-OCT-2018                | Box #<br>1      | Tracking Number                                             |    |       |
| 1867337   | 27-SEP-2018               | PRESTO            | Accepted                          |               | Shp#<br>000               | Shp Via               | Ship Date<br>27-SEP-2018                | Box #<br>1      | Tracking Number                                             |    |       |
| 1865963   | 19-SEP-2018               | PRESTO            | Accepted                          |               | Shp#<br>000               | Shp Via               | Ship Date<br>20-SEP-2018                | Box #<br>1      | Tracking Number                                             |    |       |
| 1865944   | 19-SEP-2018               | PRESTO            | Accepted                          |               | Shp#<br>000               | Shp Via               | Ship Date<br>19-SEP-2018                | Box #<br>1      | Tracking Number                                             |    |       |
| 1865867   | 19-SEP-2018               | GRIT              | Accepted                          |               | Shp#                      | Shp Via               | Ship Date                               | Box #           | Tracking Number                                             |    |       |

#### You can track the package by clicking on the highlighted tracking number

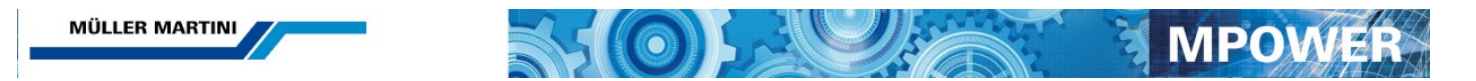

# **Review Parts Orders and Modify Quotes**

| Search                            |             |                               |     |          |       |    |       |
|-----------------------------------|-------------|-------------------------------|-----|----------|-------|----|-------|
| MULLER MARTINI TRAINING FA        | CILITY      | 40 RABRO DR                   |     | HAUPPAUG | BE    | NY | 11788 |
| Search for orders containing part | part number | or with purchase order number | PO# | ٩        | Clear |    |       |

You can search your orders by part number or by your PO number

#### **Modify Quotes or Orders in Process**

You can Edit Orders that are in process or Quotes from this screen. Any order that is in a status that allows editing will have an Edit button. Click the Edit button read to modify an order or process a quote into an order.

| Order#  | Order Date  | PO#       | Order Status               | Click to edit    |
|---------|-------------|-----------|----------------------------|------------------|
| 2000621 | 30-MAR-2015 | 5554477   | Entered                    |                  |
| 2000618 | 30-MAR-2015 | 45646465  | Quote                      | <b>⊡</b> ∕r Edit |
| 2000615 | 30-MAR-2015 | PO 658954 | Entered                    |                  |
| 2000531 | 25-MAR-2015 | 112235    | Quote                      | <b>⊡</b> r Edit  |
| 1605745 | 15-JAN-2015 |           | WEB Order being<br>Entered | C Edit           |
| 1605744 | 15-JAN-2015 |           | WEB Order being<br>Entered | <b>⊡</b> ∉ Edit  |

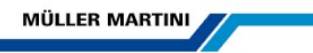

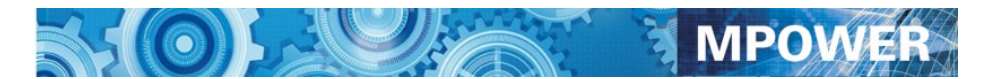

# **Review Parts Return Authorizations**

You can see all of your current return Authorizations. If a credit has been issued you can also see the credit.

- Click on the See RA to see the Return Authorization
- Click on See Credit to see the Credit

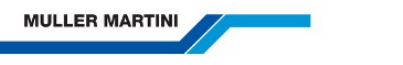

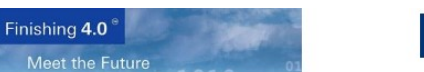

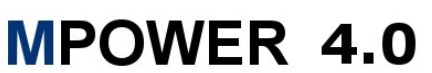

#### **Review Return Authorizations**

| Back Return to N               | Main Menu    |                    |               |         |                      |            |    |       |
|--------------------------------|--------------|--------------------|---------------|---------|----------------------|------------|----|-------|
| C12080- 20                     | MULLER MARTI | INI REBUILD        | DING CENTER   | 4444 IN | NOVATION WY          | ALLENTOWN  | PA | 18109 |
| Return Authorization<br>Number | Order Number | Shipment<br>Number | Date Accepted | Status  | Click to View Detail |            |    |       |
| 18268500185                    | 1826850      | 1                  | 21-JUN-2018   | PRT     | C See RA             | See Credit |    |       |
| 1825006018 <mark>1</mark>      | 1825006      | 1                  | 21-JUN-2018   | REC     | 🕼 See RA             | See Credit |    |       |
| 18250060281                    | 1825006      | 2                  | 21-JUN-2018   | REC     | 🕼 See RA             | See Credit |    |       |
| 18259680182                    | 1825968      | 1                  | 21-JUN-2018   | REC     | 🕼 See RA             | See Credit |    |       |
| 8249740183                     | 1824974      | 1                  | 21-JUN-2018   | REC     | 🕼 See RA             | See Credit |    |       |
| 8392870081                     | 1839287      | 0                  | 23-MAY-2018   | REC     | 🕼 See RA             | See Credit |    |       |
| 18393110181                    | 1839311      | 1                  | 23-MAY-2018   | REC     | 🕼 See RA             | See Credit |    |       |
| 8250060182                     | 1825006      | 1                  | 21-JUN-2018   | REC     | 🕼 See RA             | See Credit |    |       |
| 8402420081                     | 1840242      | 0                  | 21-JUN-2018   | REC     | C See RA             | See Credit |    |       |
| 8421480282                     | 1842148      | 2                  | 21-JUN-2018   | REC     | C See RA             | See Credit |    |       |
| 8387240081                     | 1838724      | 0                  | 21-JUN-2018   | REC     | 🕼 See RA             | See Credit |    |       |
| 8418170081                     | 1841817      | 0                  | 21-JUN-2018   | REC     | C See RA             | See Credit |    |       |
| 8309360281                     | 1830936      | 2                  | 21-JUN-2018   | REC     | C See RA             | See Credit |    |       |
| 18279330081                    | 1827933      | 0                  | 21-JUN-2018   | REC     | C See RA             | See Credit |    |       |

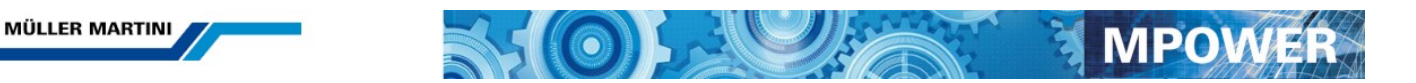

### **Parts Return Authorization Detail**

This screen display the detail of the RA. You can email yourself a copy by clicking on the Email a copy of the RA button

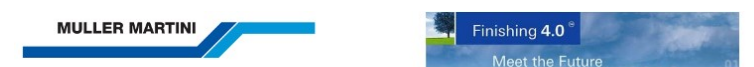

# MPOWER 4.0

#### **Review Return Authorization**

| Back Retu   | urn to Main Menu | Email a Co         | py of the RA   |           |              |             |            |     |                    |
|-------------|------------------|--------------------|----------------|-----------|--------------|-------------|------------|-----|--------------------|
| C12080-     | 020              | MUL                | LER MARTIN     | I REBUILD | ING CENTE    | R           | ALLENTOWN  |     | PA                 |
| RA Number   |                  | Orde               | r Number       | Shipmen   | t Number     | RA Date     |            |     | Status             |
| 1826850018  | 5                | 1826               | 850            | 1         |              | 21-JUN-2018 |            |     | PRT                |
| Part Number | r Description    | ı                  | Qty to be Retu | rned      | Quantity Rec | eived by MM | Price Each | Tra | dein Credit Amount |
| 0035.1082.  | SEAL 40/6        | 2 <mark>X10</mark> | 3              |           | 0            |             | \$8.25     |     | \$0.00             |
| 0040.2413.  | NUT 2962-        | 89                 | 21             |           | 0            |             | \$1.70     |     | \$0.00             |
| 0040 6404   | FITTING G        | 1/8-6              | 8              |           | 0            |             | \$3.60     |     | \$0.00             |

Click on the RED Select button next to the desired email address and a copy of the RA will be emailed to this address.

| MULLER MARTINI         Finishing 4.0         Meet the Future         End                                                               | POWER        | 4.0        |                                 |           |          |
|----------------------------------------------------------------------------------------------------|--------------|------------|---------------------------------|-----------|----------|
| Email a Document                                                                                                    |              |            |                                 |           |          |
| Ready to send Return Authorization Email for account C12080 020 RA Number 18268500185. Just click Select on the desired email address. |              |            |                                 |           | ×        |
| Back Return to Main Menu                                                                                                    |              |            |                                 |           |          |
| Account and Shipping Info                                                                                                    | Contact Info | Add 🖪 Save |                                 |           | *        |
| MULLER MARTINI                                                                                                    | Last Name    | First Name | Email Address                   | Job Title |          |
|                                                                                                    | JOHNSON      | DAVE       | DAN.DENUE@US.MULLERMARTINI.COM  |           | × Select |
| Account #: C12080 - 020                                                                                                    | JONES        | FRED       | FRED.JONES@US.MULLERMARTINI.COM |           | × Select |
| MULLER MARTINI REBUILDING CENTER                                                                                                    | SMITH        | BILL       | BILL.SMITH@US.MULLERMARTINI.COM |           | × Select |
| 4444 INNOVATION WY                                                                                                    |              |            |                                 |           |          |
| ALLENTOWN, PA 18109                                                                                                    |              |            |                                 |           |          |

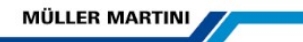

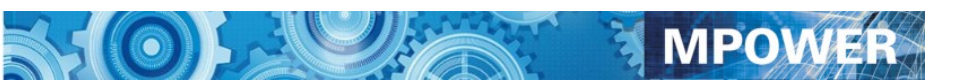

# **Review Parts Credits**

You can see all of your current Parts Credits.

• Click on See Credit to see the Credit

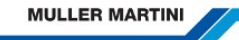

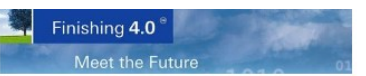

# **MPOWER 4.0**

#### **Review Parts Credits**

Back Return to Main Menu

| C12080-020    | MULLEF             | MARTINI       |             |                 | ALLENTOWN | PA                   |
|---------------|--------------------|---------------|-------------|-----------------|-----------|----------------------|
| Credit Number | Shipment<br>Number | Credit Suffix | Credit Date | Your PO#        | Status    | Click to View Detail |
| 1780070       | 000                | 51            | 10-MAY-2017 | ZENITH          | POS       | □ See Credit         |
| 1780546       | 002                | 51            | 10-MAY-2017 | 0306 ORANGE X 2 | POS       | □ See Credit         |
| 1675675       | 002                | 51            | 10-MAY-2017 | 1550            | POS       | □ See Credit         |
| 1778091       | 000                | 51            | 10-MAY-2017 | ZENITH          | POS       | □ See Credit         |
| 1784654       | 000                | 51            | 24-APR-2017 | ZENITH          | POS       | □ See Credit         |
| 1767104       | 001                | 51            | 09-MAY-2017 | PRIMA EX ALLIED | POS       | □ See Credit         |
| 1767700       | 000                | 51            | 09-MAY-2017 | 0370 ALLIED     | POS       | □ See Credit         |
| 1779945       | 000                | 51            | 10-MAY-2017 | 0306 ORANGE     | POS       | □ See Credit         |
| 1783128       | 000                | 51            | 13-APR-2017 |                 | POS       | □ See Credit         |
| 1786910       | 000                | 51            | 09-MAY-2017 | 1540            | POS       | □ See Credit         |

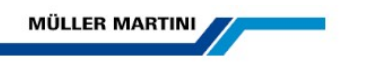

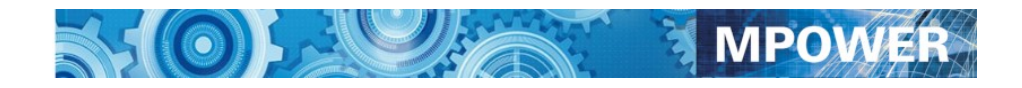

## **Parts Credit Detail**

This screen display the detail of the RA. You can email yourself a copy by clicking on the Email a copy of the Credit button

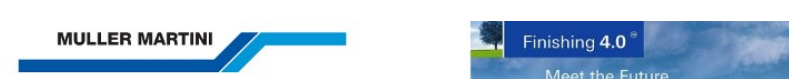

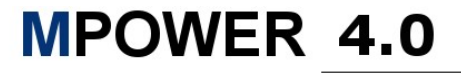

#### **Review Parts Credits**

| Back Return to | Main Menu   | mail a Copy of the Credit |               |             |                                               |                                                                                             |
|----------------|-------------|---------------------------|---------------|-------------|-----------------------------------------------|---------------------------------------------------------------------------------------------|
| MULLER MAI     | RTINI       |                           |               | ALLENT      | OWN                                           | PA                                                                                          |
| Credit Number  |             | Shipment Number           | Credit Suffix | Credit Date |                                               | Your PO#                                                                                    |
| 1780070        |             | 000                       | 51            | 10-MAY-2017 |                                               | ZENITH                                                                                      |
| Part Number    | Description | 1                         |               | Qty Shipped | Price Each \$                                 | Total Price \$                                                                              |
| 3011.4106.3    | GEAR MO     | FOR MDBA42INOC-G42/4050   | 099           | 1           | \$2,290.00-                                   | \$2,290.00-                                                                                 |
|                |             |                           |               |             | Merchandis<br>Shipping (<br>Restock (<br>Cred | e Total \$ 2,290.00-<br>Charge \$ 0.00<br>Charge \$ 0.00<br>Tax \$ 0.00<br>it Total \$ 0.00 |

Click on the RED Select button next to the desired email address and a copy of the Credit will be emailed to this address.

| MULLER MARTINI                                                                                                    | OWER         | 4.0        |                                 |           |          |
|----------------------------------------------------------------------------------------------------|--------------|------------|---------------------------------|-----------|----------|
| Email a Document                                                                                                    |              |            |                                 |           |          |
| Ready to send Return Authorization Email for account C12080 020 RA Number 18268500185. Just click Select on the desired email address. |              |            |                                 |           | ×        |
| Back Return to Main Menu                                                                                                    |              |            |                                 |           |          |
| Account and Shipping Info                                                                                                    | Contact Info | Add 🕒 Save |                                 |           | *        |
| MULLER MARTINI                                                                                                    | Last Name    | First Name | Email Address                   | Job Title |          |
|                                                                                                    | JOHNSON      | DAVE       | DAN.DENUE@US.MULLERMARTINI.COM  |           | × Select |
| Account #: C12080 - 020                                                                                                    | JONES        | FRED       | FRED.JONES@US.MULLERMARTINI.COM |           | × Select |
| MULLER MARTINI REBUILDING CENTER                                                                                                    | SMITH        | BILL       | BILL.SMITH@US.MULLERMARTINI.COM |           | × Select |
| 4444 INNOVATION WY                                                                                                    |              |            |                                 |           |          |
| ALLENTOWN, PA 18109                                                                                                    |              |            |                                 |           |          |

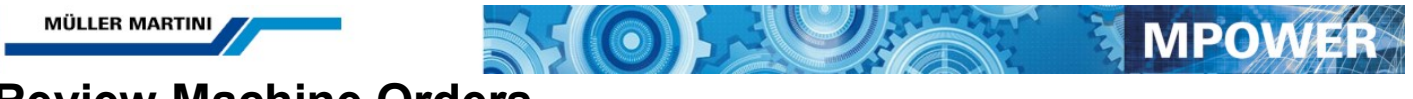

# **Review Machine Orders**

You can see all of your Machine Orders for the past 4 years. The orders will be sorted with the most current orders first. Click on the **Detail** button to see shipment information

| Order#    | Order Date  | Machines | Order Status |                 |
|-----------|-------------|----------|--------------|-----------------|
| 6443 - 00 | 23-SEP-2010 |          | SHIPPED      | <b>i</b> Detail |
| 6288 - 00 | 18-FEB-2010 |          | SHIPPED      | <b>i</b> Detail |

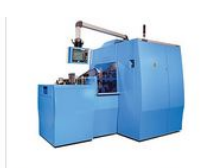

Megalife knives will give you higher quality and longer knife life.

Contact a parts specialist today at 1-888-2-MULLER.

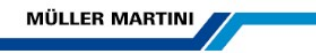

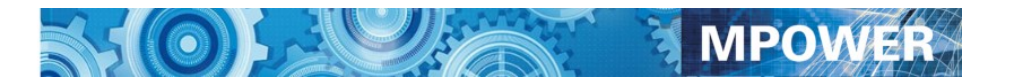

### **Installed Machines**

This screen will list all of the Muller Martini equipment installed in your plant.

The parts manuals, operator manuals and electrical schematics for your machine type is available from this screen.

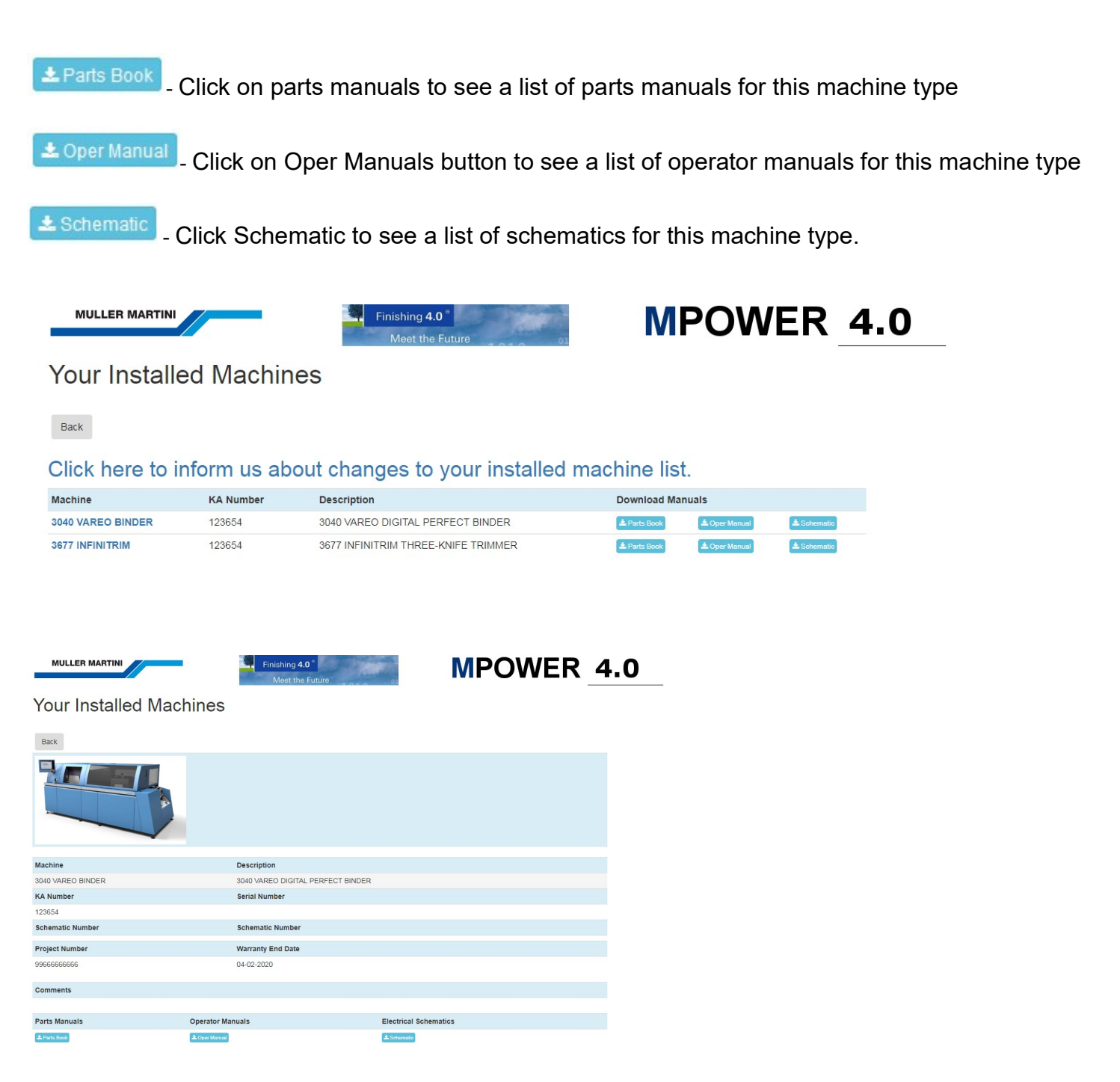

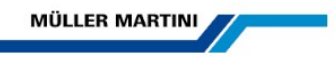

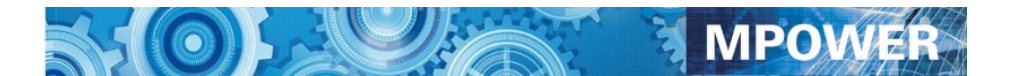

# **Online Documentation**

When you click on the Parts Book, Operator Manual or Schematic button you will see all of the available manuals for your machine.

| MULLER MARTINI                                                                    | Finishing <b>4.0</b> <sup>e</sup><br>Meet the Future | MPOWER | 4.0 |
|-----------------------------------------------------------------------------------|------------------------------------------------------|--------|-----|
| Review Parts Orders                                                               |                                                      |        |     |
| Back                                                                              |                                                      |        |     |
| This is a list of available parts manuals for your machine. Click on the          | View Manual button to open in Adobe Acrobat          |        | ×   |
| H408.0059.5.PNG                                                                   | View Manual                                          |        |     |
| Copy of Kopie von BS 13003 I15.00285.500 STAND ALONE<br>PARTS CROSS REF (003).xls | View Manual                                          |        |     |
| BS 13003 Stand-Alone I15.00285.500_de.pdf                                         | View Manual                                          |        |     |
| BS 13003 I15.00285.500 STAND ALONE PARTS CROSS<br>REF.xls                         | View Manual                                          |        |     |
| Betriebsanleitung_englisch_DUSTOMAT-S.pdf                                         | View Manual                                          |        |     |
| 3040_9014_99A.pdf                                                                 | View Manual                                          |        |     |
| 3040_9014_99.pdf                                                                  | View Manual                                          |        |     |
| 3040_9010_99.pdf                                                                  | View Manual                                          |        |     |
| 3040_9007_99.pdf                                                                  | View Manual                                          |        |     |
| 3040_9001_99B.pdf                                                                 | View Manual                                          |        |     |
| 3040_9001_99A.pdf                                                                 | View Manual                                          |        |     |
| 3040_9001_99.pdf                                                                  | View Manual                                          |        |     |
| 3040_9007_99.pdf                                                                  | View Manual                                          |        |     |
| 3040_9001_99B.pdf                                                                 | View Manual                                          |        |     |

Click here for help in finding the proper manual for your machine

To find the proper manual for your machine you must obtain the Machine Type from the machine faceplate. This Machine Type number will be referenced on the first page of the manual.

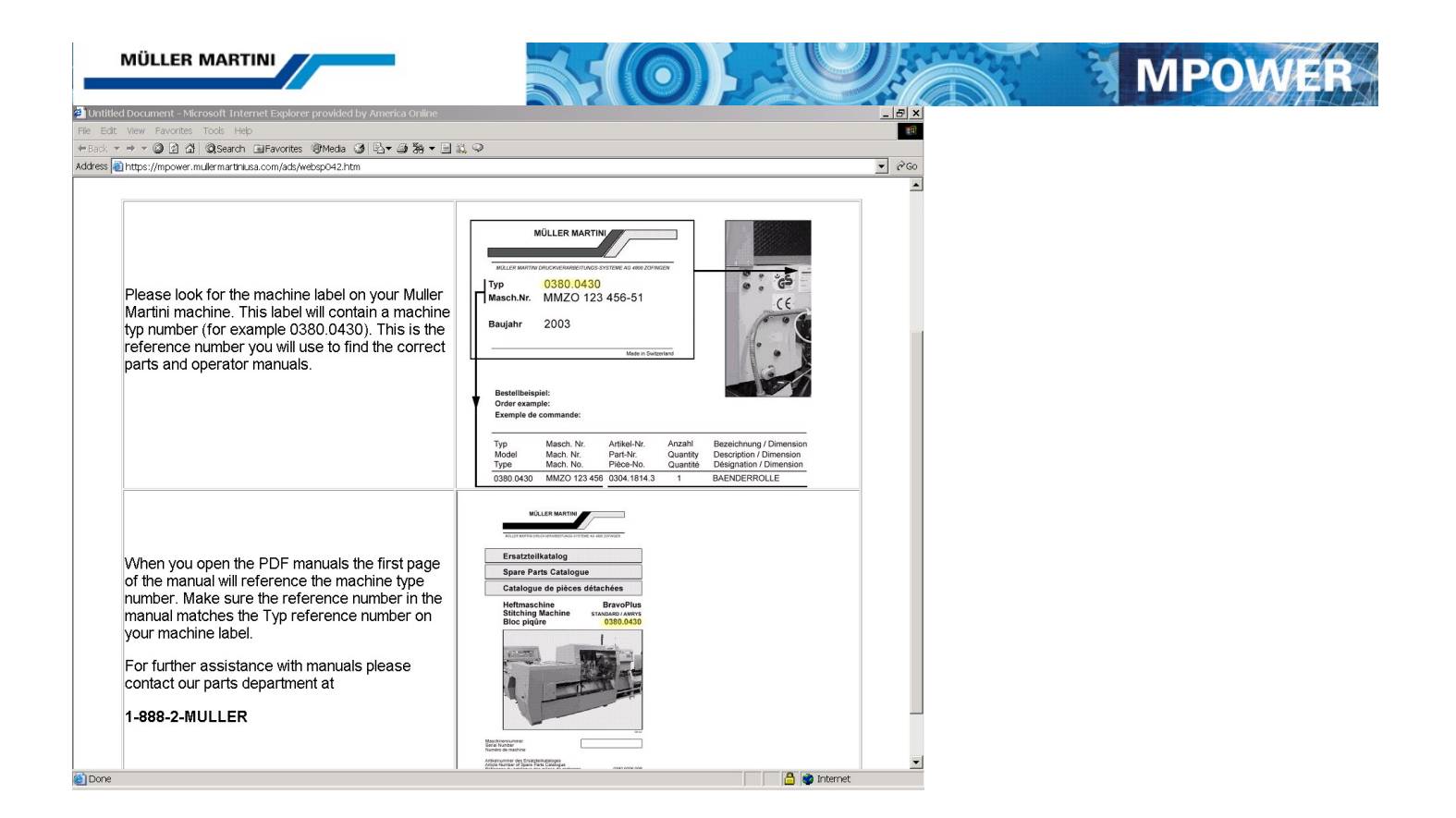

### **Online Documentation**

Once you have found the proper manual you can view the PDF using Adobe Acrobat reader 6.0 or higher.

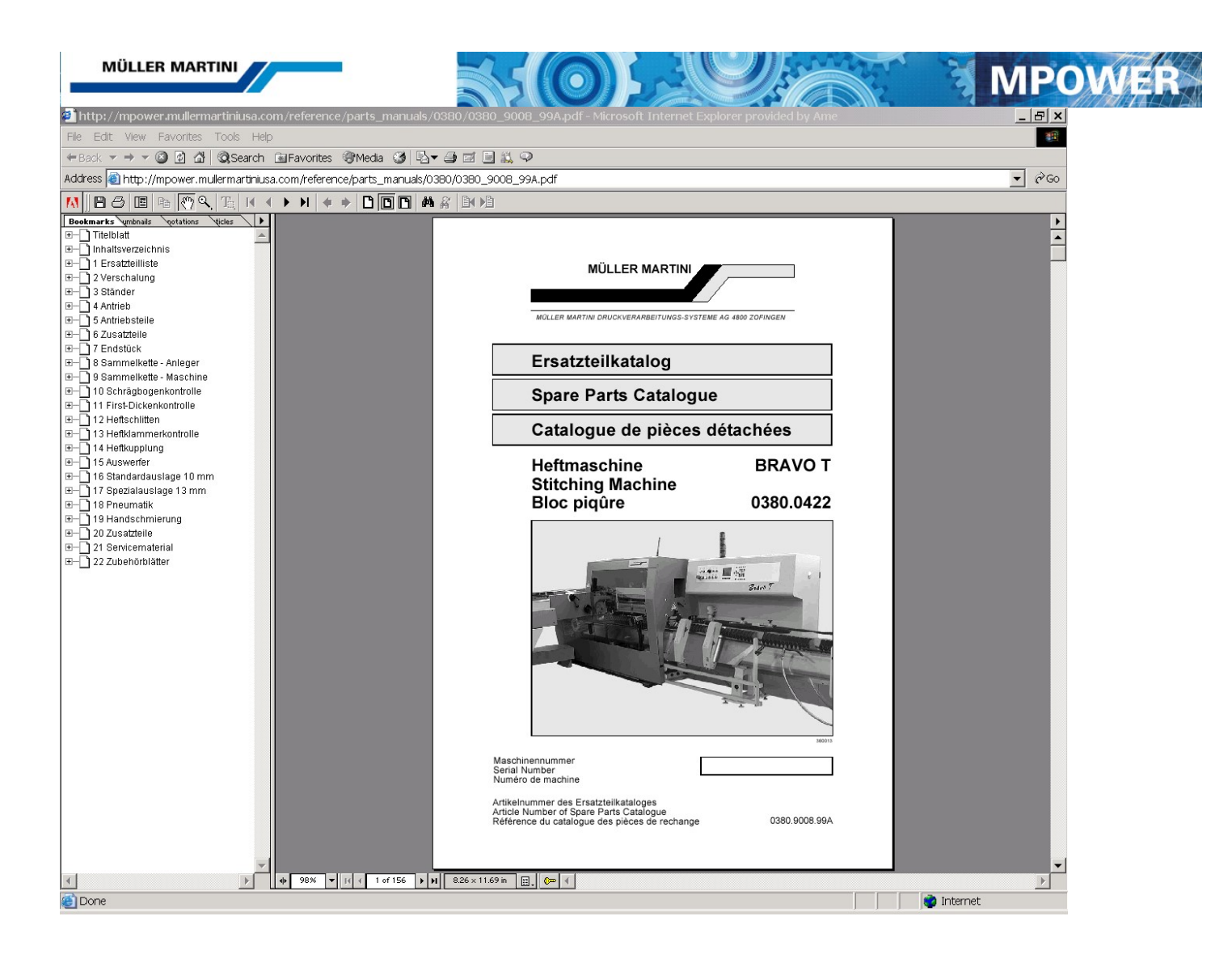

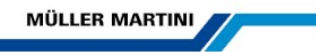

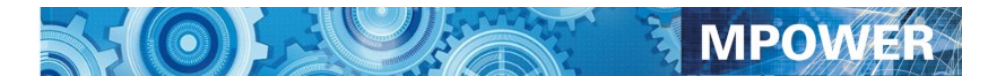

# **Review Service Calls**

This screen will show all of your service call information for the past 2 years. It will show the date of the service, Machine model and KA#, serviceperson name and the comments from the signed service record sheet.

| MULLER MARTINI                                                                        |                                                                                                    | Finishing <b>4.0</b> °<br>Meet the Future                                                                                                    | 01                                                           | MPOWER                                                                                          | 4. |
|---------------------------------------------------------------------------------------|----------------------------------------------------------------------------------------------------|----------------------------------------------------------------------------------------------------|--------------------------------------------------------------|-------------------------------------------------------------------------------------------------|----|
| eview Serv                                                                            | vice History                                                                                                    |                                                                                                    |                                                              |                                                                                                 |    |
| Back Request Se                                                                       | rvice Request Tech P                                                                                                    | hone Support                                                                                                    |                                                              |                                                                                                 |    |
| 2080-020 MULL                                                                         | ER MARTINI REBUILDII                                                                                                    | NG CENTER 4444                                                                                                    | NNOVATION WY                                                 | ALLENTOWN, PA 18109                                                                             |    |
| ll# Date                                                                              | Туре                                                                                                    | Service Request:                                                                                                    |                                                              |                                                                                                 |    |
| 2057 19-DEC-2018                                                                      | Misc                                                                                                    | Run samples for Doug stryker of                                                                                                    | on Presto                                                    | Ĥ                                                                                               |    |
| Service Start Date                                                                    | Service End Date                                                                                                    | Machine                                                                                                    | KA#/Serial#                                                  | Serviceperson                                                                                   |    |
| 28- IAN-2019                                                                          |                                                                                                    | 1550 PRESTO IL DIG                                                                                                    |                                                              | GIOVENCO, JOSEPH                                                                                |    |
| ervice<br>ngineer<br>otes:                                                            | latback scoring assy. for digital latback no floor to ship with order, m                                                                         | izard machine. tested with product. remove<br>ade round belts for plow to be used with fla                                                            | d system out and packed for<br>tback score. Also reset up de | shipment to customer. removed stitching<br>emo job to run demo for customer                     |    |
| ervice<br>ngineer<br>otes: Finish mounting f<br>cams from machi                       | 01-FEB-2019<br>latback scoring assy. for digital l<br>ne on floor to ship with order, m                                                          | izard machine. tested with product, remove<br>ade round belts for plow to be used with fla                                                            | d system out and packed for<br>tback score. Also reset up de | shipment to customer. removed stitching<br>emo job to run demo for customer                     | ~  |
| 23-JAN-2019                                                                           | 01-FEB-2019<br>latback scoring assy. for digital i<br>ne on floor to ship with order, m<br>25-JAN-2019                                           | izard machine. tested with product, remove<br>ade round belts for plow to be used with fla                                                            | d system out and packed for<br>tback score. Also reset up de | shipment to customer, removed stitching<br>emo job to run demo for customer<br>GIOVENCO, JOSEPH |    |
| 23-JAN-2019 23-JAN-2019 TESTING AND S Ingineer Iotes:                                 | 25-JAN-2019<br>ET UP FOR SQUAREBACK ST                                                                                                    | Izard machine. tested with product, remove<br>ade round belts for plow to be used with fla<br>1550 PRESTO II DIG                                      | d system out and packed for<br>tback score. Also reset up de | Shipment to customer, removed stitching<br>mo job to run demo for customer<br>GIOVENCO, JOSEPH  |    |
| 23-JAN-2019       Service       23-JAN-2019       Service       Engineer       Notes: | 01-FEB-2019<br>latback scoring assy. for digital i<br>ne on floor to ship with order, m<br>25-JAN-2019<br>ET UP FOR SQUAREBACK ST<br>11-JAN-2019 | Izard machine. tested with product, remove<br>ade round belts for plow to be used with fla<br>1550 PRESTO II DIG<br>ITCHED BOOK ON PRESTO DIGITAL. PA | d system out and packed for<br>tback score. Also reset up de | GIOVENCO, JOSEPH                                                                                |    |

#### **Request Service**

Click the <u>request service link</u> to send an email requesting service.

Click the <u>Request Tech Phone Support link</u> to send an email requesting phone support

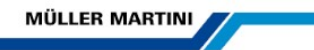

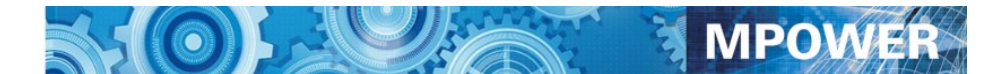

#### **Review Service Agreements**

This screen will show all of active service agreements.

- It will detail the service type and the covered machines
- You can also see the invoice for this service agreement by clicking on the See Invoice button

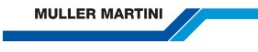

Back

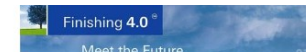

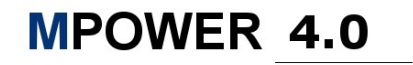

#### Service Agreements

| Dack                 |                                  |
|----------------------|----------------------------------|
|                      |                                  |
| Bill To # C12080-000 | Account # C12080-020             |
| MULLER MARTINI       | MULLER MARTINI REBUILDING CENTER |
| 456 WHEELER RD       | 4444 INNOVATION WY               |
| HAUPPAUGE, NY 11788  | ALLENTOWN, PA 18109              |

#### Active Service Agreements

| Agreement#    | Start Date           | End Date    | Туре               |  |
|---------------|----------------------|-------------|--------------------|--|
| 208831        | 03-APR-2019          | 01-APR-2020 | 24/7 Phone Support |  |
|               |                      |             |                    |  |
| Quantity      | Machines Description | к           | A/Serial Number    |  |
| 1             | MS NEWSGRIP          | Μ           | 85.032             |  |
| 1 MS NEWSGRIP |                      | Μ           | MS5.3021           |  |
| 1             | MS NEWSGRIP          | Μ           | MSMAY-22           |  |
| 1             | MS NEWSGRIP          | Μ           | \$5.3023           |  |
| 1 MS NEWSGRIP |                      | Μ           | 185.3024           |  |
| 1 MS NEWSGRIP |                      | Μ           | 85.3025            |  |
| 1             | MS NEWSGRIP          | Μ           | 185.3026           |  |
| 1             | 3040 VAREO BINDER    | 1:          | 23654              |  |
| 1             | 3677 INFINITRIM      | 1:          | 23654              |  |
|               |                      |             |                    |  |

| Invoice Number | Invoice Suffix | Invoice Date |             |
|----------------|----------------|--------------|-------------|
| 208831         | 1              | 03-APR-2019  | See Invoice |

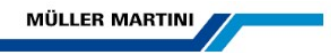

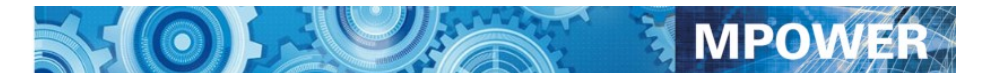

# **Service Agreement Invoice**

This screen will show all of active service agreements.

- It will detail the service type, covered machines and invoice amount
- You can email yourself a copy of the invoice by clicking the email Invoice button

| MULLER MARTINI | Finishing <b>4.0</b><br>Meet the Future | MPOWER 4.0 |
|----------------|-----------------------------------------|------------|
|                |                                         |            |

#### Service Agreement Invoice

| Back Email Invoice                                  |                                  |  |
|-----------------------------------------------------|----------------------------------|--|
| Service Agreement Invoice Number 208831 01 WEBSP090 |                                  |  |
| Bill To # C12080-000                                | Account # C12080-020             |  |
| MULLER MARTINI                                      | MULLER MARTINI REBUILDING CENTER |  |
| 456 WHEELER RD                                      | 4444 INNOVATION WY               |  |
| HAUPPAUGE, NY 11788                                 | ALLENTOWN, PA 18109              |  |

#### Service Agreement Invoice

| Agreement# | Start Date  | End Date    | PO#       | Туре               |
|------------|-------------|-------------|-----------|--------------------|
| 208831     | 03-APR-2019 | 01-APR-2020 | 222333555 | 24/7 Phone Support |

| Quantity | Machines Description | KA/Serial Number |
|----------|----------------------|------------------|
| 1        | MS NEWSGRIP          | MS5.032          |
| 1        | MS NEWSGRIP          | MS5.3021         |
| 1        | MS NEWSGRIP          | MSMAY-22         |
| 1        | MS NEWSGRIP          | MS5.3023         |
| 1        | MS NEWSGRIP          | MS5.3024         |
| 1        | MS NEWSGRIP          | MS5.3025         |
| 1        | MS NEWSGRIP          | MS5.3026         |
| 1        | 3040 VAREO BINDER    | 123654           |
| 1        | 3677 INFINITRIM      | 123654           |

| Description                                                  | Amount  | Due  | Payment Status |
|--------------------------------------------------------------|---------|------|----------------|
| MM 24Help Agreement 24/7 Phone Support for 2-5 machine lines | \$ 3,00 | 0.00 | OPEN           |
|                                                              |         |      |                |

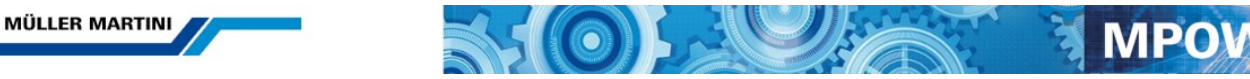

### **Statement of Account**

This screen will show all of your open/unpaid invoices.

This screen can be password protected for use only by your Finance/Account Payable department.

If you want this screen protected please contact a parts specialist at 1-888-2-muller (1-888-268-5537) and they will setup the security to protect this screen

| MULLER MA                            | RTINI           | Fini      | shing <b>4.0</b> <sup>e</sup><br>Aeet the Future | 2 Martin          | MPO       | WER 4      |  |  |
|--------------------------------------|-----------------|-----------|--------------------------------------------------|-------------------|-----------|------------|--|--|
| Statement of Account - Open invoices |                 |           |                                                  |                   |           |            |  |  |
| Back                                 |                 |           |                                                  |                   |           |            |  |  |
| 3illing Account #                    | ¢ C12080-000    | MULLER M. | ARTINI                                           | 456 WHEELER RD    | HAUPPAUGE | , NY 11788 |  |  |
| Total Amour                          | nt Due: \$ 0.00 | Total Pas | st Due:                                          |                   |           |            |  |  |
|                                      | VOICES          |           |                                                  |                   |           |            |  |  |
| nvoice Date                          | Invoice Number  | Туре      | Amount                                           | Description       | Your PO#  | Location   |  |  |
| 2-APR-2019                           | 1898468-00      | PARTS     | \$ 0.00                                          | Spare Parts Order |           |            |  |  |
| 2-APR-2019                           | 1898469-00      | PARTS     | \$ 0.00                                          | Spare Parts Order |           |            |  |  |
| 2-APR-2019                           | 1898470-00      | PARTS     | \$ 0.00                                          | Spare Parts Order |           |            |  |  |
| 2-APR-2019                           | 1898471-00      | PARTS     | \$ 0.00                                          | Spare Parts Order |           |            |  |  |
| 2-APR-2019                           | 1898472-00      | PARTS     | \$ 0.00                                          | Spare Parts Order |           |            |  |  |
| 2-APR-2019                           | 1898473-00      | PARTS     | \$ 0.00                                          | Spare Parts Order |           |            |  |  |
| 2-APR-2019                           | 1898474-00      | PARTS     | \$ 0.00                                          | Spare Parts Order |           |            |  |  |
| 2-APR-2019                           | 1898476-00      | PARTS     | \$ 0.00                                          | Spare Parts Order |           |            |  |  |
| 02-APR-2019                          | 1898117-01      | PARTS     | \$ 0.00                                          | Spare Parts Order |           |            |  |  |
| 02-APR-2019                          | 1898118-00      | PARTS     | \$ 0.00                                          | Spare Parts Order |           |            |  |  |
| 2-APR-2019                           | 1898138-00      | PARTS     | \$ 0.00                                          | Spare Parts Order |           |            |  |  |
| 2-APR-2019                           | 1898163-00      | PARTS     | \$ 0.00                                          | Spare Parts Order |           |            |  |  |
| 2-APR-2019                           | 1898166-00      | PARTS     | \$ 0.00                                          | Spare Parts Order |           |            |  |  |
| 02-APR-2019                          | 1898281-01      | PARTS     | \$ 0.00                                          | Spare Parts Order |           |            |  |  |
| 2-APR-2019                           | 1898467-00      | PARTS     | \$ 0.00                                          | Spare Parts Order |           |            |  |  |
|                                      |                 |           |                                                  |                   |           |            |  |  |

You can click the link for each invoice to see the detail. From the detail screen you can email yourself a copy of the invoice.

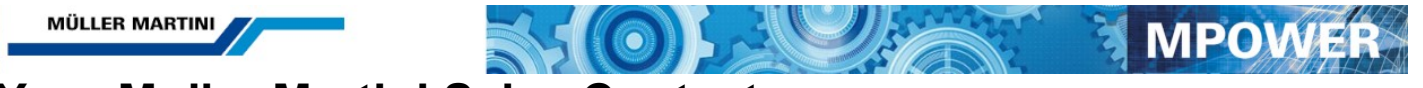

# Your Muller Martini Sales Contacts

This screen lists your sales manager, and each divisional solutions manager with phone numbers and e-mail addresses.

| MULLER M        | ARTINI                | Finishing <b>4.0</b><br>Meet the Futu | ire        |              | MPO                | VEI          | R 4       |
|-----------------|-----------------------|---------------------------------------|------------|--------------|--------------------|--------------|-----------|
| our Sa          | les Cont              | acts                                  |            |              |                    |              |           |
| ack             |                       |                                       |            |              |                    |              |           |
| 12080- 20       | MULLER MAR            | RTINI REBUILDING CENTER               | 4444 INNC  | VATION WY    | ALLENTOWN          | PA           | 18109     |
| ur Sales team i | s always ready to hel | pi                                    |            |              |                    |              | ×         |
|                 |                       | Andy Fetherman VP Sales               | 631-486-13 | 15 andy.fet  | herman@us.mullerm  | artini.com   |           |
| Å               | ndy Fetherman         | VP Sales                              |            | 631-486-1315 | andy.fetherman@u   | s.mullerma   | ntini.com |
|                 | oug Stryker           | Solutions Manager Saddle Stitching    |            | 610-266-7950 | douglas.stryker@u  | s.mullerma   | rtini.com |
| J               | im Kaeli              | Solutions Manager Book Binding and    | Hard Cover | 631-486-1349 | jim.kaeli@us.mulle | martini.com  | m         |
|                 | like Wing             | Solutions Manager Book Binding        |            | 631-486-1317 | mike.wing@us.mul   | ermartini.c  | om        |
|                 | an Cropley            | Solutions Manager Newspaper and M     | ailroom    | 631-486-1435 | dan.cropley@us.m   | ullermartini | .com      |

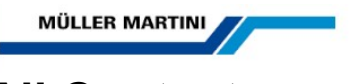

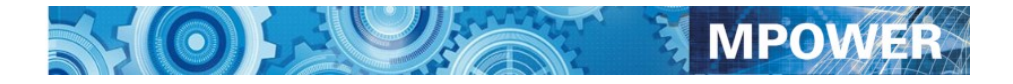

# **All Contacts**

This screen will show all contact information for the Management team, sales and service making it easy to find the person you need.

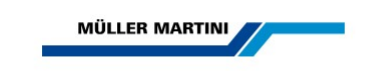

Products <sup>MM</sup>Services Events News

Send message

Service

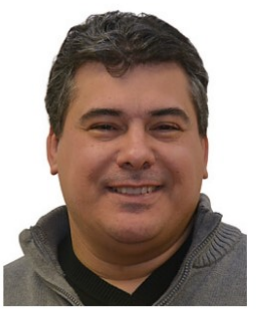

Carlos Martins Service Manager Saddle Stitching and Hard Cover North America Send message

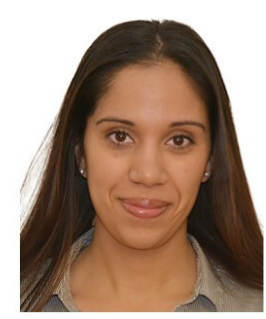

Ericka Soler Service Administration North America Send message

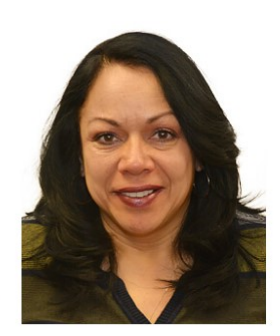

Esther Velez Service Administration North America Send message

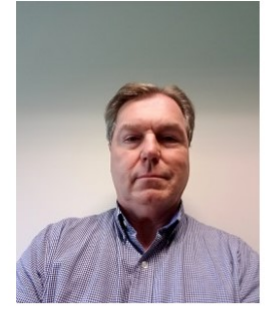

Greg Drennan Service Manager Newspapers and Mailroom North America Send message

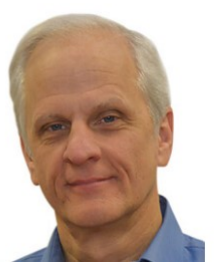

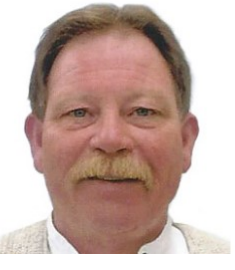

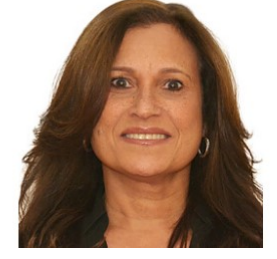

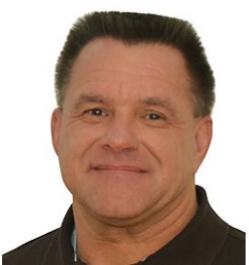

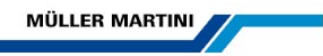

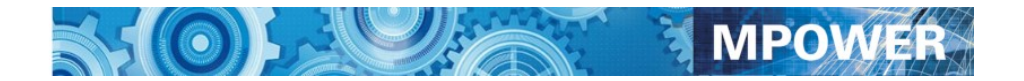

# File Transfer

If there is a need for us to share a large data file that is too large to send via email we can use the file transfer function.

Click the File Transfer link on the menu bar

You will be asked to login to the File transfer section of the Web portal

| Your strong p            | artner.        |  |
|--------------------------|----------------|--|
|                          | MULLER MARTINI |  |
|                          |                |  |
| Username                 |                |  |
| C99999 <mark>0</mark> 01 |                |  |
| Password                 |                |  |
| •••••                    |                |  |
|                          |                |  |
| Remember Me              |                |  |

Your login username is your acct number abd shipto number starting with the letter C

Example if your account number is 9999 and your shipto number is 1 you would enter as a username:

C099990001

Your password is the same as your MPower 4.0 portal password

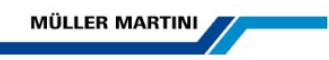

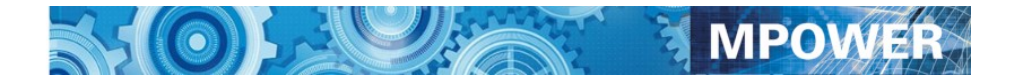

# **File Transfer**

Once you are connected to the file transfer section of the web portal you can download or upload files from your account location

| Finishing 4.0°<br>Your strong partner.                                |                                      |                                           |          |                                |                                          |
|-----------------------------------------------------------------------|--------------------------------------|-------------------------------------------|----------|--------------------------------|------------------------------------------|
| 🏠 C01283004 👌 🐲                                                       |                                      |                                           |          |                                |                                          |
| • Create Folder 🚦 Download 💸 User Options 🗮 Search 👔 Paste 📢 Upload 🕯 | 🖥 Rename  🖯 Delete 🛛 🛒 Add To Baskel | t 🛒 Show Basket 🛛 🔒 Logout                |          |                                |                                          |
| Add files                                                             |                                      | Drag & drop files and folders here to upl | pad      |                                |                                          |
| Filter: Clear 🏶 Select 😑 Show 100 items on                            | <u>page</u>                          |                                           |          |                                | Thumbnail View                           |
| 0 Items (0 Files)                                                     |                                      |                                           |          |                                |                                          |
| 丞 Name                                                                | Size                                 |                                           | Modified | Keywords                       |                                          |
|                                                                       |                                      | No files available                        | )        |                                |                                          |
|                                                                       |                                      |                                           |          |                                | (Total file size in list *)              |
| Powered by <u>CrushFTP</u> © 2018 <u>CrushFTP</u>                     |                                      |                                           |          | Logged in : C01283004 (Session | timeout in 1 min, 9 secs.) 🕻 Back to top |

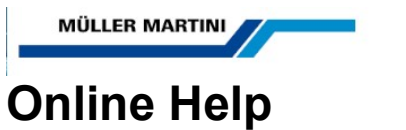

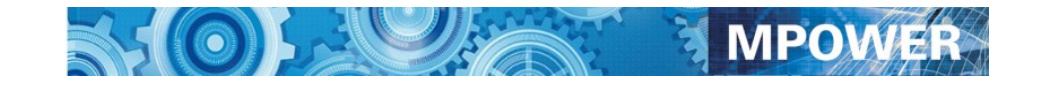

Click on the **Help** link in the upper right hand corner of the screen and the help screen will appear:

- You can view videos on how to use the MPower portal
- You can view the help document

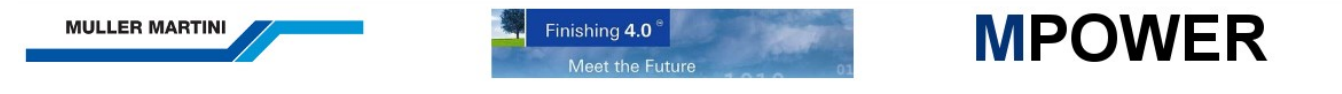

#### **MPower 4.0 Help Videos**

Subject Video Name Overview <u>M Power 4.0 Overview</u>

#### **MPower 4.0 Documentation**

Subject Video Name Overview <u>M Power 4.0 User Document</u>

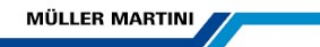

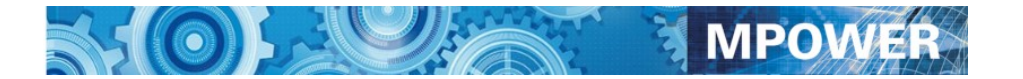

#### <u>Index</u>

Account Number, 4 Add to Order button, 10 backorders, 8 Check Parts Prices and Availability, 13 Confirm and Accept the Order, 11 Delete a Part from the Order, 10 e-mail. 8 Enter a Parts Order, 6, 8 Enter Part Numbers, 10 FEDEX. 8 Login, 4 Machine for the parts order, 6 Main Menu, 5 Modify a Parts Order, 7 Muller Martini, 3 Online Documentation, 17, 18 Online Help, 20 Order Contact, 8 Orders in process, 7 art number, 13

Part Number tips, 10 Password, 4 Purchase Order Number, 11 Return Authorizations, 16 Review Equipment, 16 Review Machine Orders, 15 Review Parts Orders, 14 **Review Service Calls**, 19 Save Order, 11 Save the Order, 10 select button, 7 serial number, 6 shipped complete, 8 shipping method, 11 Shipto Number, 4 Stock Parts, 6 Tracking Packages, 14 UPS, 8 Your Muller Martini Contacts, 21